## VERWANDELN SIE IHRE SCHÜLER:INNEN IN AKTIVE UND SELBSTBEWUSSTE SPRECHER! SPRACHAUSTAUSCH ZWISCHEN BRIEFFREUNDEN WIE BENUTZT MAN BEEGUP?

HANDY, COMPUTER UND TABLET

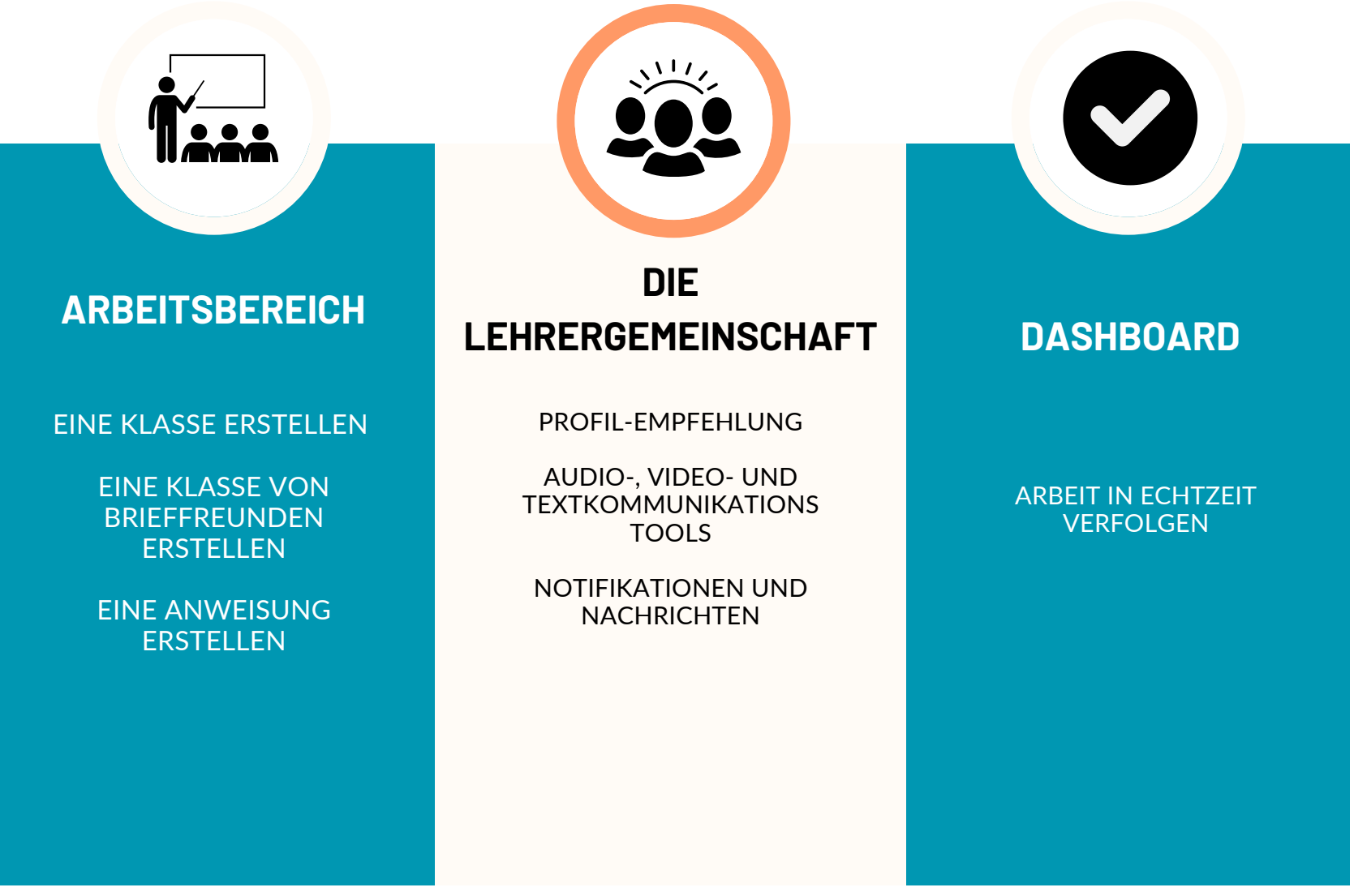

### EINSTELLUNGEN

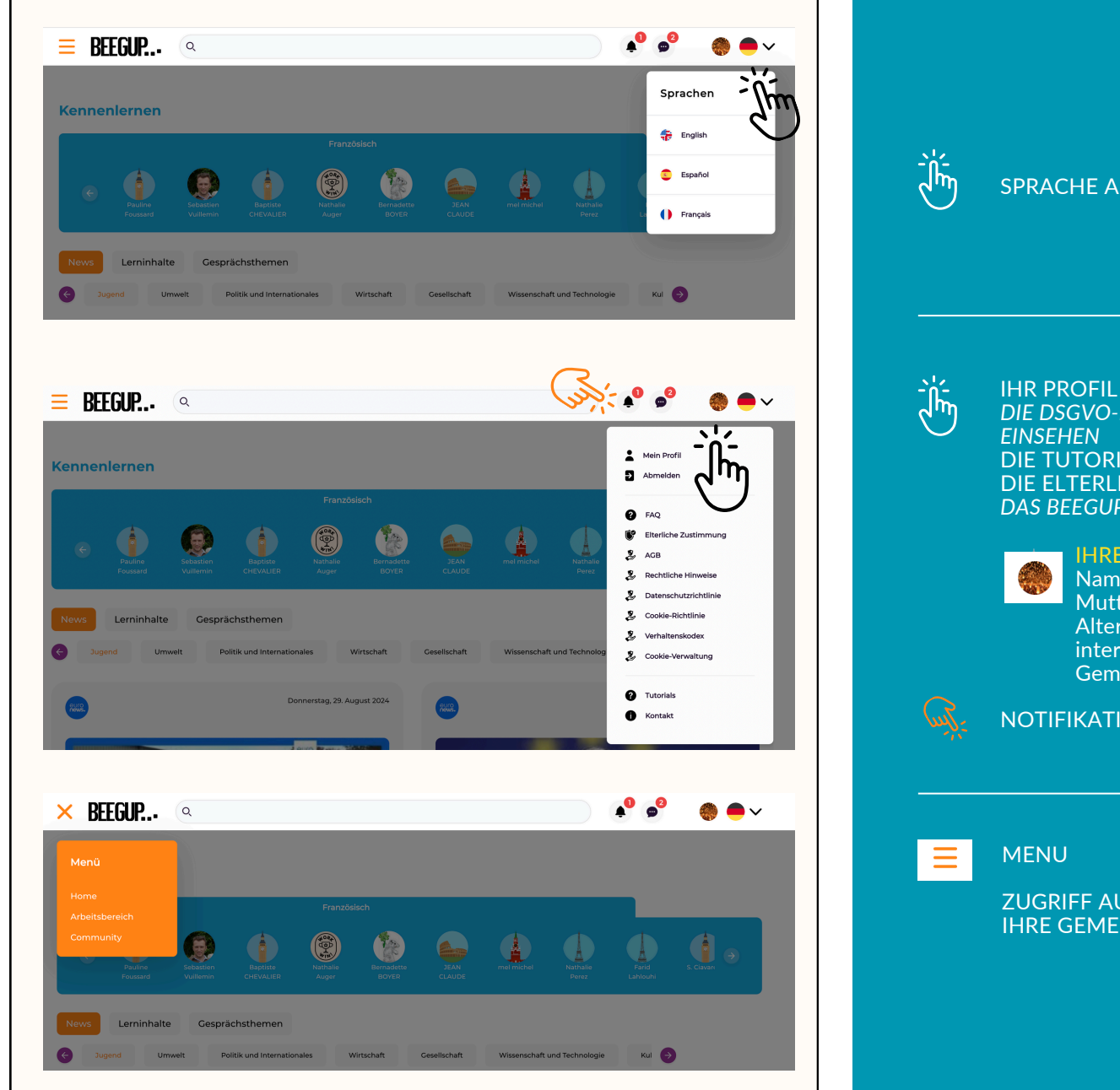

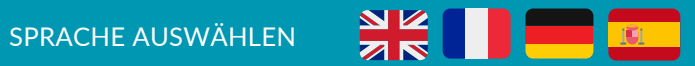

### **IHR PROFIL EINSEHEN/BEARBEITEN** DIE DSGVO-DOKUMENTE & DIE VERHALTENSRICHTLINIEN **DIE TUTORIALS HERUNTERLADEN** DIE ELTERLICHE ZUSTIMMUNG HERUNTERLADEN DAS BEEGUP-TEAM KONTAKTIEREN

#### **IHRE PROFILDATEN**

Name der Schule / Stadt / Land / Muttersprache / Unterrichtssprache(n) / Alter der Schüler:innen / Die Artikel, die Sie interessieren / Die Mitglieder Ihrer Gemeinschaft

### NOTIFIKATIONEN UND NACHRICHTEN EINSEHEN

**ZUGRIFF AUF IHREN ARBEITSBEREICH IHRE GEMEINSCHAFT VERWALTEN** 

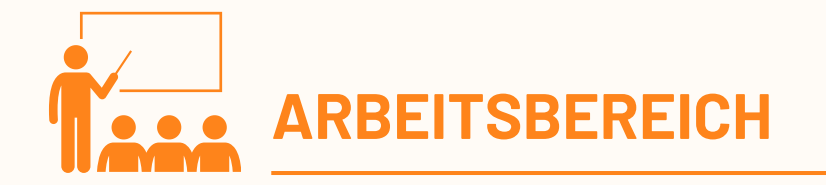

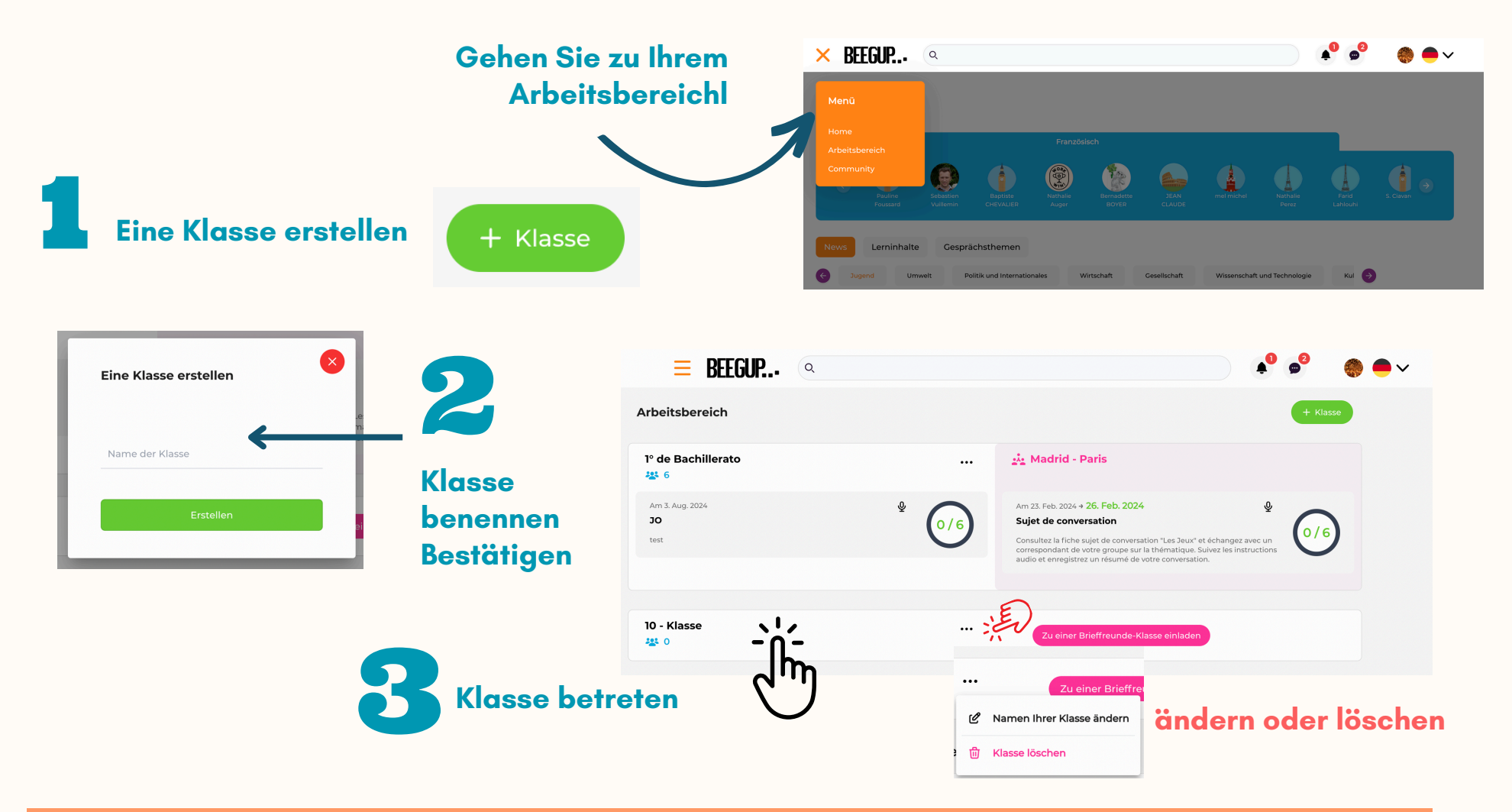

Ihre Klassen werden direkt in Ihrem Arbeitsbereich erstellt, wenn Sie uns bei Ihrer Anmeldung die Informationen übermittelt haben (Klassenname - Anzahl der Schüler:innen)

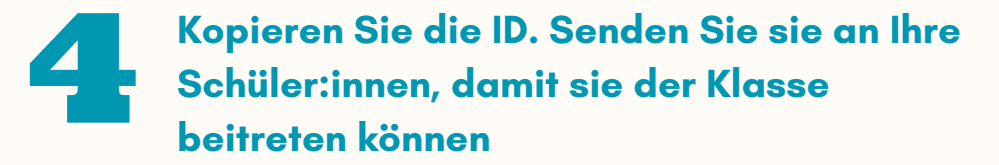

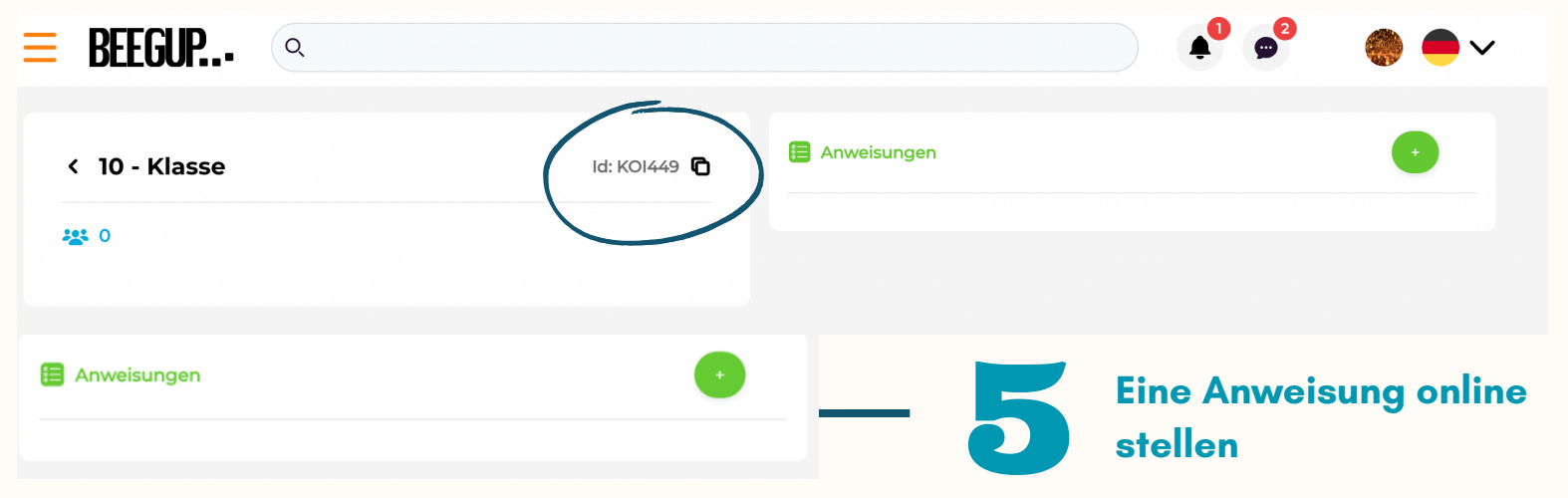

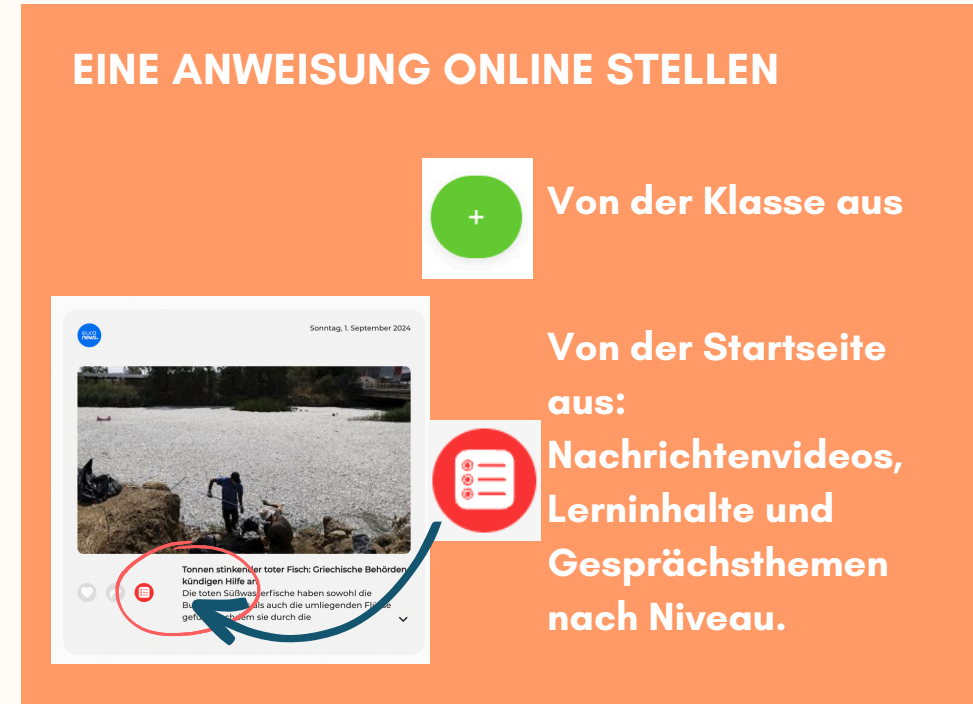

| Anweisungen hinzufügen<br>10 - Klasse |                 |
|---------------------------------------|-----------------|
| Titel                                 |                 |
| Beschreibung                          | Deadline        |
|                                       | jj/mm/aaaa      |
|                                       | Audio anfordern |
|                                       | 🗅 Inhalte       |
| + &                                   | + 0             |
| в                                     | estätigen       |

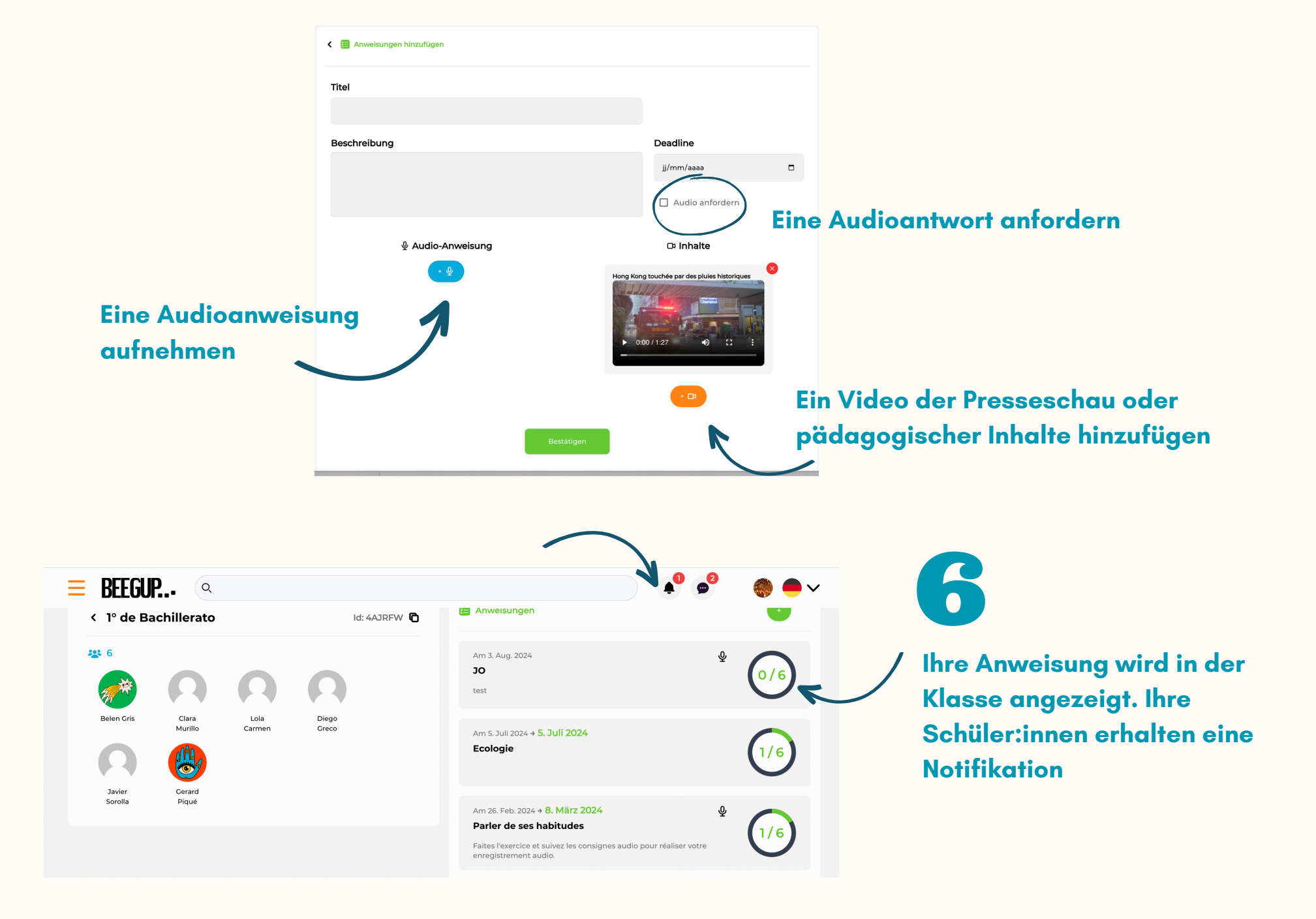

### **ERSTELLEN SIE EINE KLASSE VON BRIEFFREUNDEN MIT EINEM LEHRER**

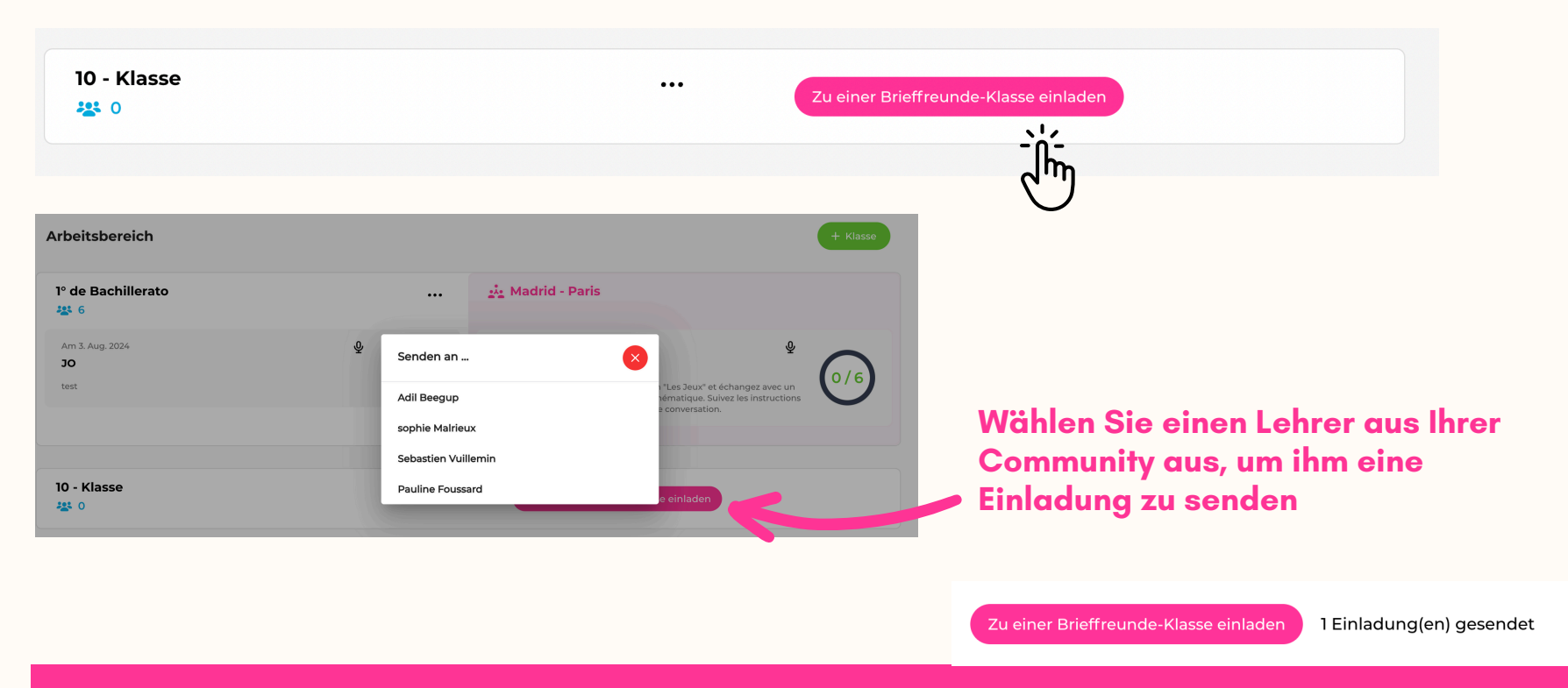

Sie können eine Brieffreunde-Klasse mit jeder Ihrer Klassen verknüpfen. Sie können mehrere Einladungen gleichzeitig senden. Um einen Lehrer einzuladen, fügen Sie ihn zuerst zu Ihrer Gemeinschaft hinzu, indem Sie auf seiner Profilseite auf 'Folgen' klicken Wenn der Lehrer die Einladung annimmt, wird die Brieffreunde-Klasse in der Klasse angezeigt – die Schüler:innen werden automatisch importiert – sie erhalten eine Notifikation

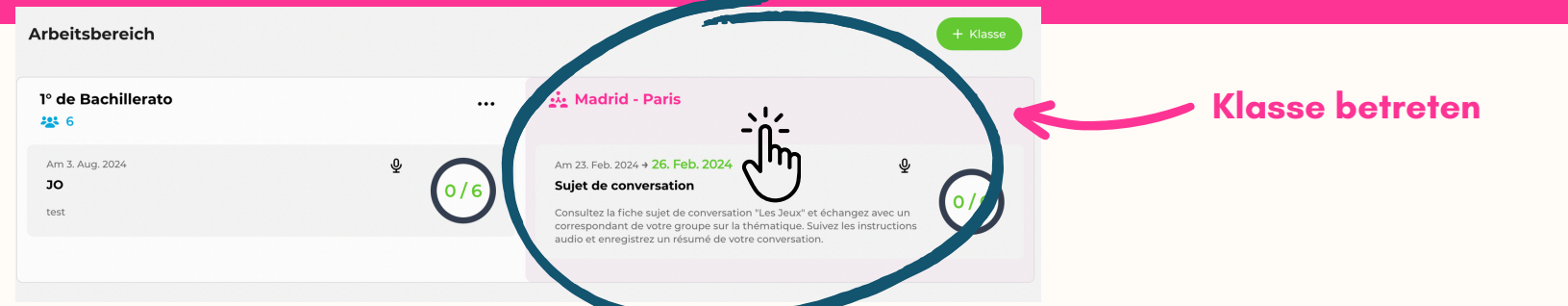

### Name der Klasse des Partnerlehrers / Anzahl der Schüler:innen / Muttersprache

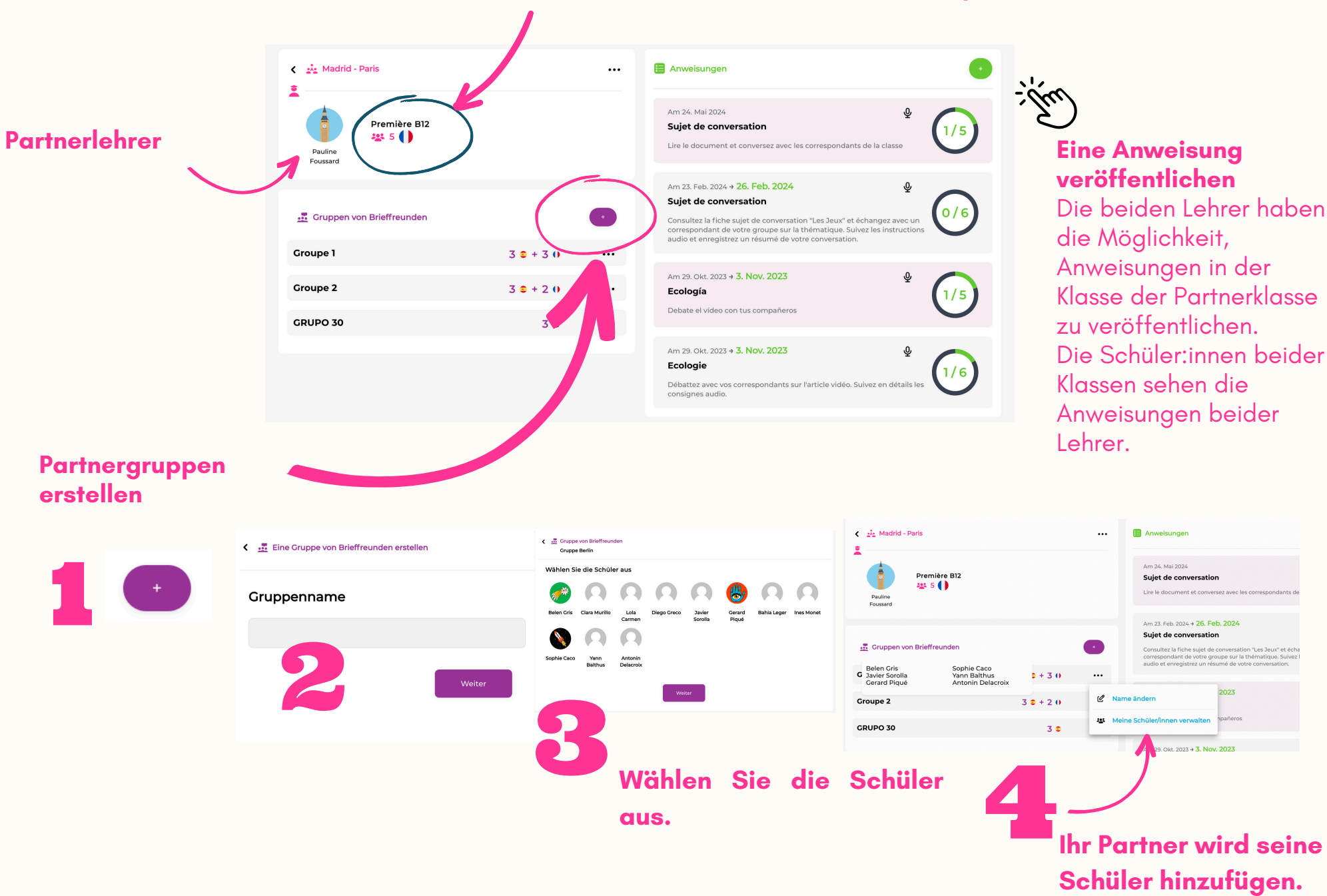

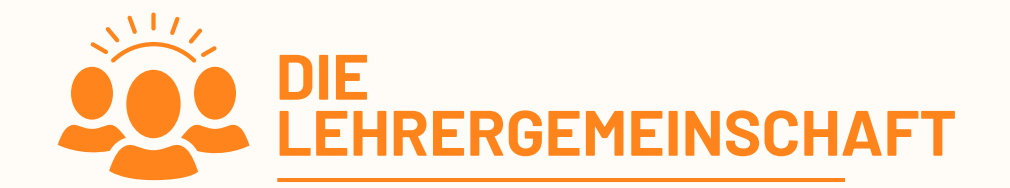

H CHAN

Wirtschaft

Gesellschaft

Wissenschaft und Technologie

Ξ

BEEGUP... Q

Lerninhalte

Umwel

Gesprächsthemen

Politik und Internationales

Kennenlernen

### Lehrerprofile einsehen, indem Sie auf das Foto klicken

Beegup bietet Ihnen Lehrerprofile entsprechend der Sprach- und Altersgruppenreziprozität an

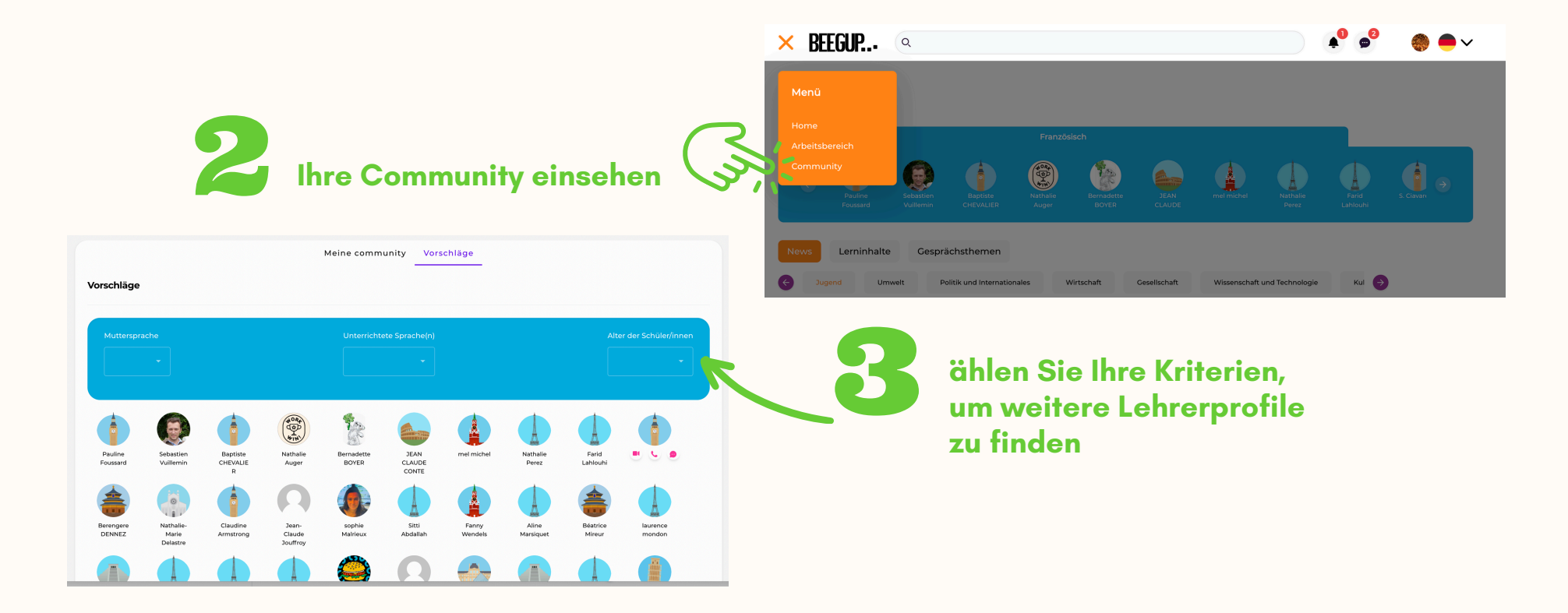

**( )** 

Kul 🔿

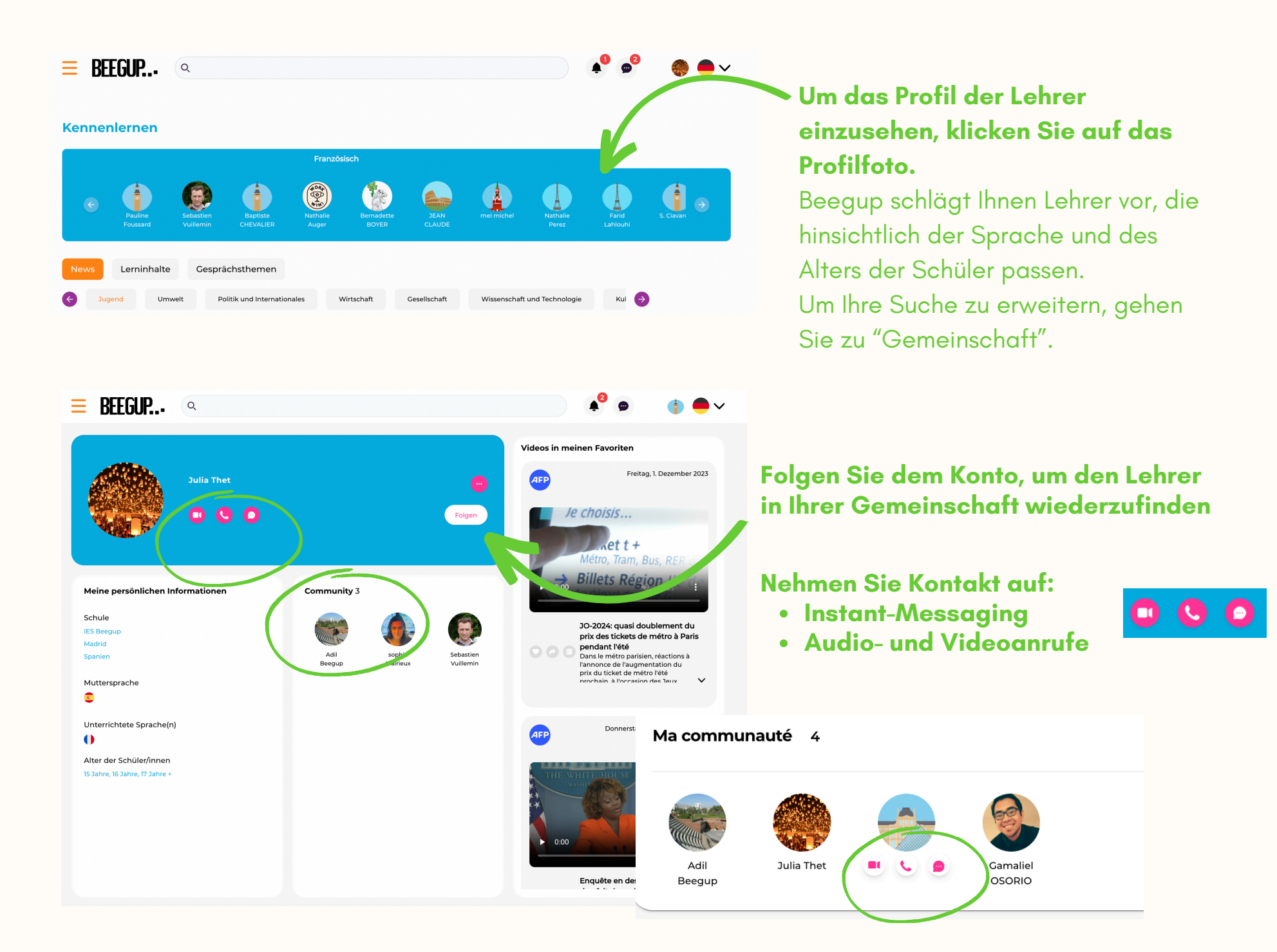

DASHBOARD

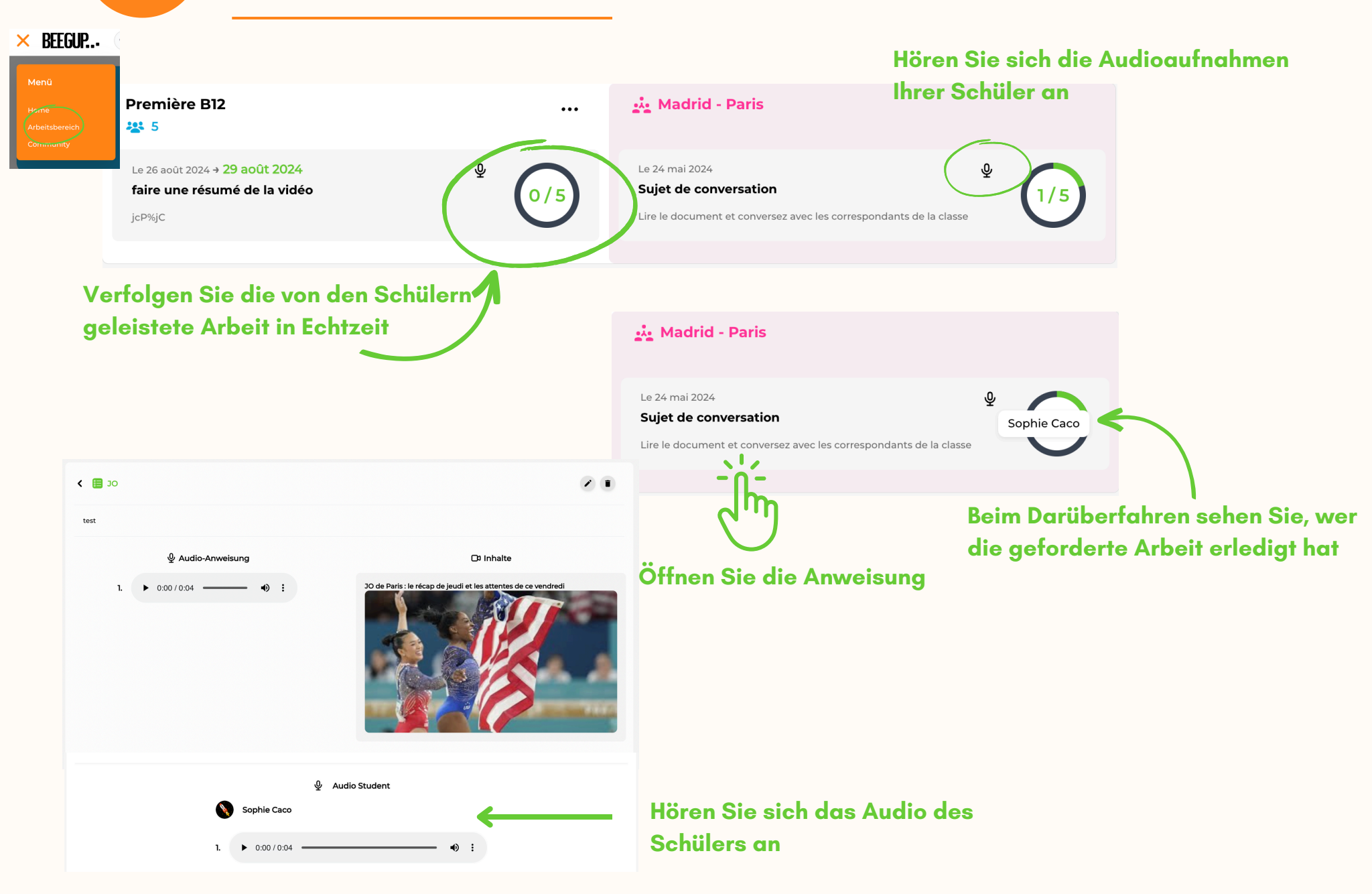

# **BEEGUP FÖRDERT DIE AUTONOMIE DER SCHÜLER:INNEN UND DIE MOTIVATION ZUM LERNEN**

Fortschritte im Verständnis erzielen und sich mit verschiedenen Akzenten vertrautmachen, indem Sie täglich die aktuellen Nachrichten in Videoform ansehen

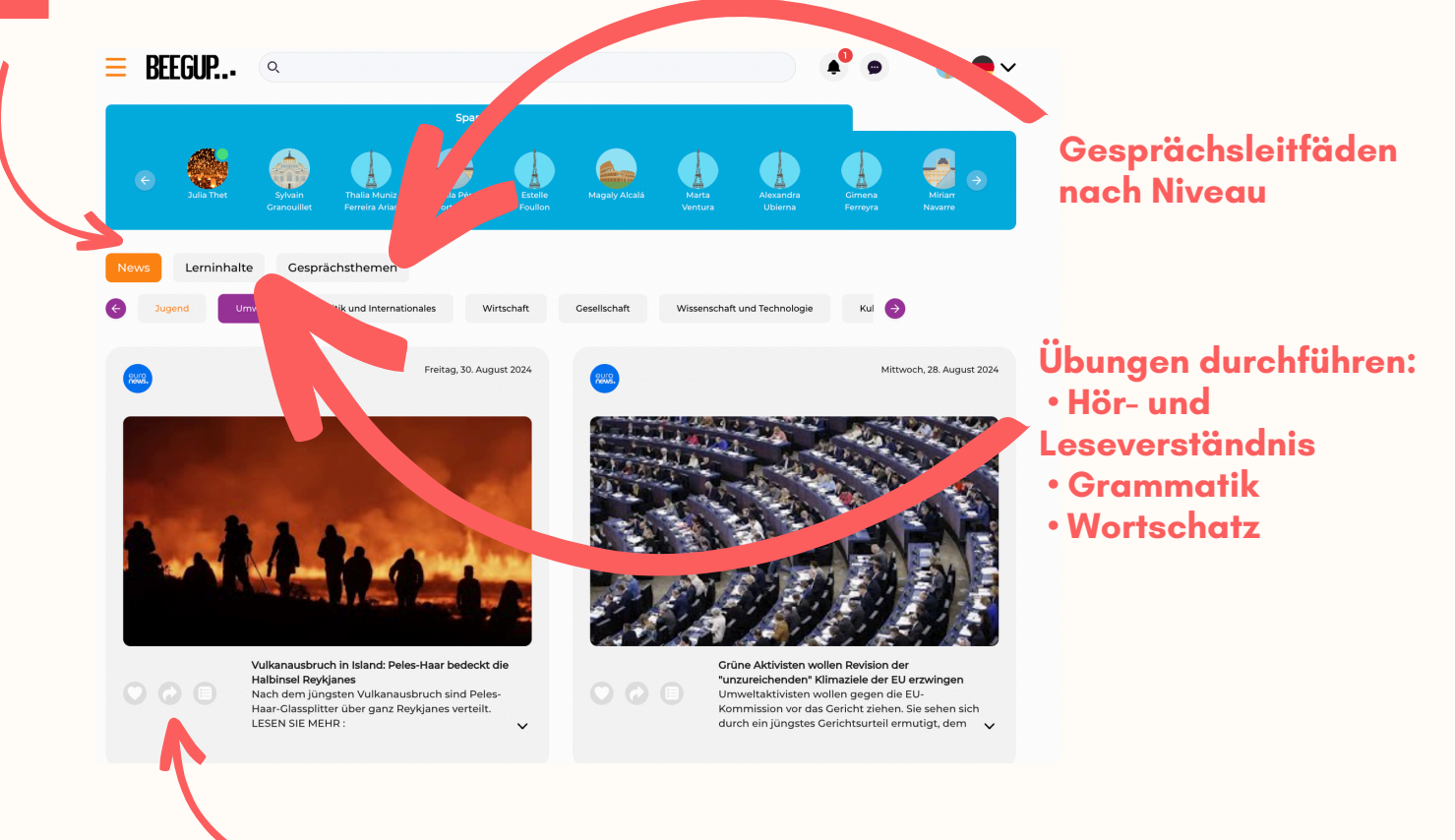

Lieblingsartikel melden und mit der Community teilen, um darüber zu diskutieren

Erstellen Sie Ihre Community von Brieffreunden, um regelmäßig mit Schülern zu sprechen, die die gleichen Interessen teilen, ohne bewertet oder beurteilt zu werden

Kennenlernen

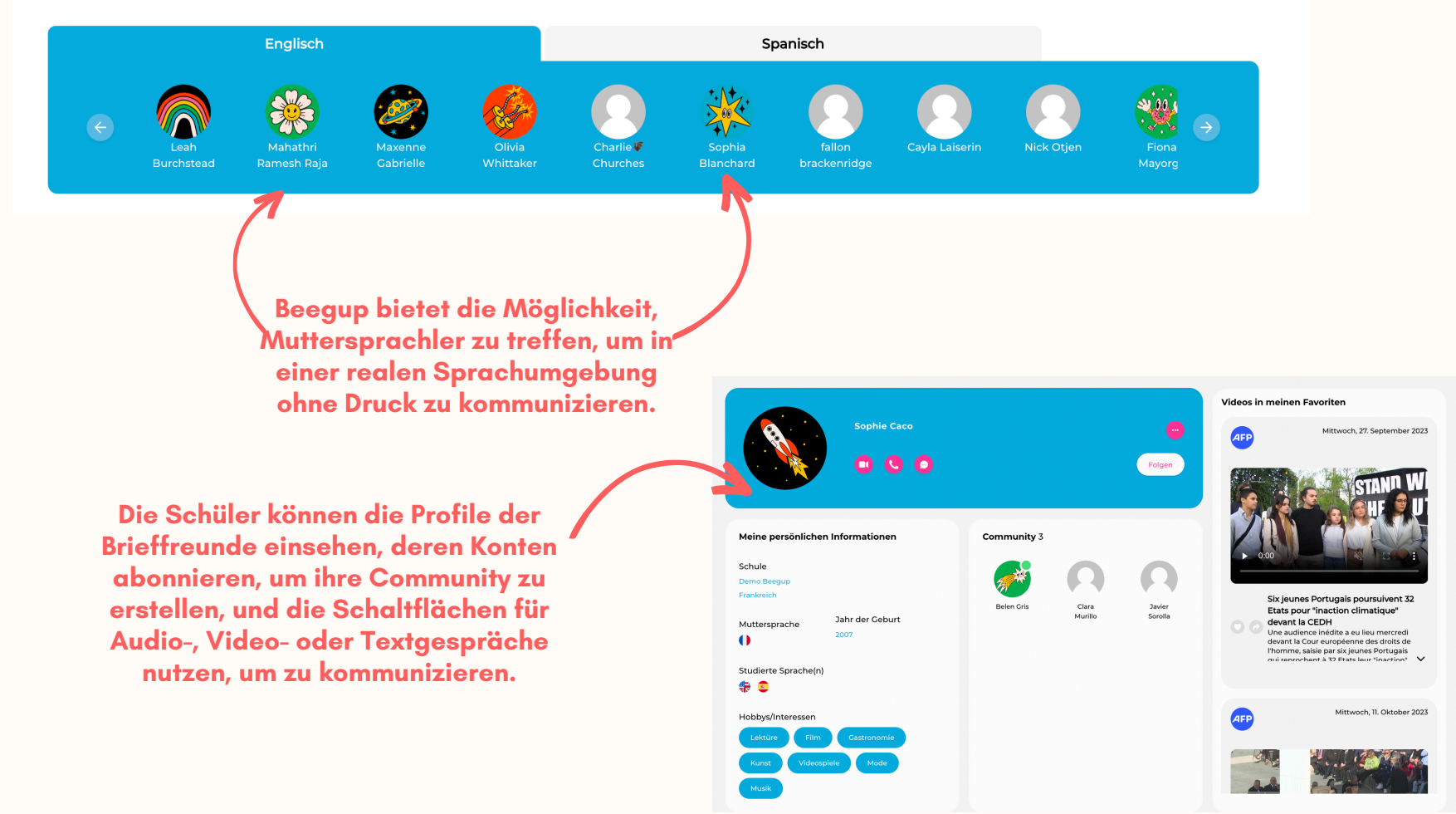

Arbeiten Sie mit Ihrem Lehrer in Ihrer Klasse und der Brieffreunde-Klasse an geführten Aktivitäten.